# Instructions on how to fill out and then upload to fill out the Self Declaration Form via Mylvhn.org. or MyLVHN portal.

**MyLVHN Portal** 

1. Go to MyLVHN.org on your computer.

#### Computer

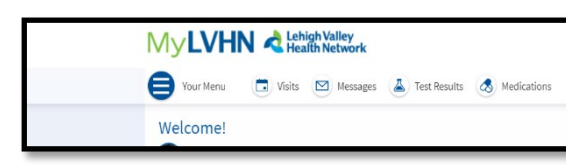

#### 2. Go to Your Menu

- a. Type Financial Assistance in Search Bar
- b. Click on Financial Assistance.

## Search Bar

## Your Menu C K Q financial assistance X 1 result for your search Prinancial Assistance y Sch an R d more sal 9:

# MyLVHN Portal

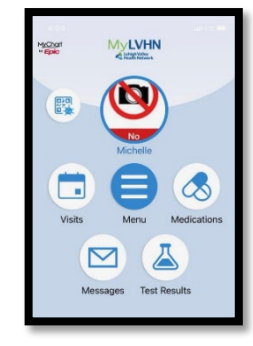

| Riphor My LVHN         | C     |
|------------------------|-------|
| Menu                   |       |
| Q Search the menu      | Cance |
| My Record              |       |
| 📧 Wallet Card          | >     |
| Request Record         | >     |
| Billing                |       |
| Billing Summary        | >     |
| 📫 Financial Assistance | >     |
| Estimates              | >     |
| Insurance              |       |
| T Insurance Summary    | >     |
| 🔁 Referrals            | >     |
| Sharing                |       |
| 🔯 Sharing Hub          | >     |
| Share Everywhere       | >     |

- 3. Go to household income...
  - a. To fill out the Self Declaration Form. Click on HERE (see below) ...
  - b. Once you click **HERE**...
  - c. Open a link outside of MyLVHN.
  - d. Click **continue.**

#### Computer

#### **MyLVHN Portal**

|                                                                                                    | * Epilo    |
|----------------------------------------------------------------------------------------------------|------------|
| Indudeal the people whe are in your household and for whom you are financially responsible. This may include yourself, your speace, your children, or other people that are defined as a dependent or your takes.                          | Employment |
| Your household's income<br>Add at least one internet, or industry so have no internet, include any internet samed by any member of your household, not just yournal for<br>the activities of their such internet, since and so the amount. |            |
| Employment (F.II Time) \$20,000.00 / Annually                                                                                                    |            |
| + Ad incom                                                                                                    |            |
| Proof of income documents<br>Advancement incoments for support of the income bounded. A feature income the efficiency there are not of                                                                                                    |            |
| yper regulad. Scan Phylo Da for all adults reach application.<br>Fill out Soft Declaration Farm WERE                                                                                                    |            |
| Place 60: S07 LODGE MISSION PROST PROST for determine in a set to explored of Yas consistenting for this. The allowed for types are BMP, PDL, PDL, PDL, PDL, PDL, PDL, PDL, PD                                                             |            |
| Document type: Proof of Income                                                                                                    |            |
| Net Back Fieldhater Discord                                                                                                    |            |
|                                                                                                    |            |

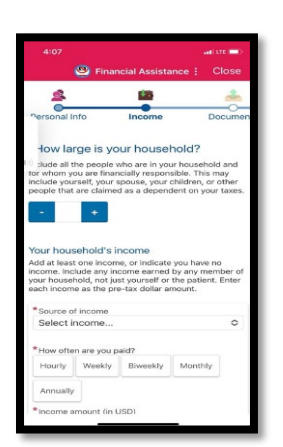

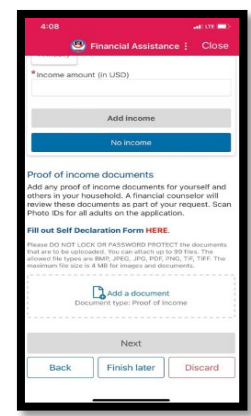

- 4. You will be taken to a fillable **PDF** file where you can fill out the Self Declaration Form.
  - a. Save application to your "files/documents" on your computer, cell phone, or tablet.
    - i. Click on the icon for options (at the bottom of the screen)

## • Look for a rectangle box with an upward arrow.

- b. A pop-up box appears- scroll down to "save to files."
  - i. It will be labeled as Self Declaration Form, select "save" at top of screen.
- c. Go to your files in your computer, cell phone, or tablet.
- d. Fill out document and save it.
- 5. Go back to **MyLVHN.org** on your computer or **MyLVHN portal** via phone/tablet.
  - a. Go to Financial Assistance in MyLVHN.org or MyLVHN portal and choose to add document.
- 6. Go to your files from (computer, cell phone or tablet) and upload filled out application.
  - a. Select "next" at the bottom.
- 7. Complete information on this form and upload this application by selecting "add a document" at the bottom.
- 8. Once uploaded select "next."
- 9. Continue through the application process...